# Configuração rede Wi-Fi Eduroam no Apple Mac OSX

## Introdução

Neste documento vai ser apresentado passo a passo a instalação da Rede sem fios Eduroam.

### MacOS

Instale o perfil de utilizador, localizado em https://helpdesk.deec.uc.pt/api/v1/attachments/20219. Escolha "Abrir com" **Preferências do Sistema**.

hage not found or type unknown

Selecione "Continuar".

hage not to unknown

#### Selecione "Continuar".

hage not found or type unknown

Introduza o seu e-mail (exemplo: a2012123456@deec.uc.pt) e Palavra-Passe.

Selecione "Instalar".

hage not found or type unknown

Introduza as credenciais de administrador do MacOS.

mage not found or type unknown

Após a instalação deverá surgir informação semelhante à da imagem seguinte:

hage not found or type unknown

#### Ative a rede Wi-Fi e selecione a rede Eduroam.

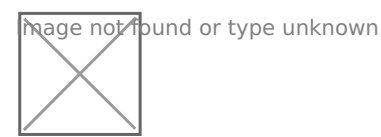

**1 ATTACHED FILES** 

#### wifi\_eduroam\_mschap.mobileconfig

2 KB

Revision #1 Created 2 June 2022 10:49:13 by Rafael Ribeiro Updated 6 June 2022 11:04:04 by Rafael Ribeiro